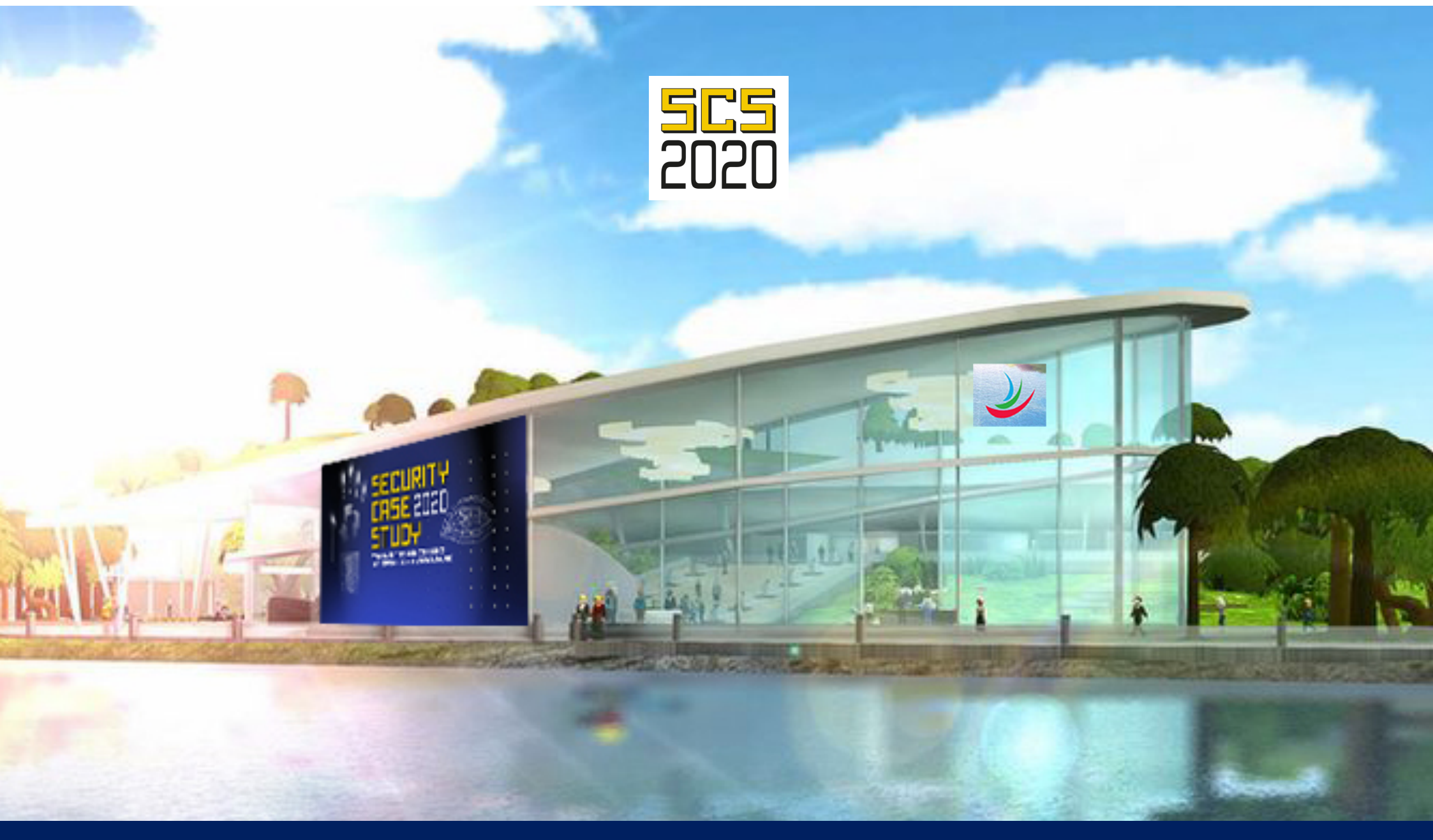

# Podręcznik użytkowania – Platforma VirBELA

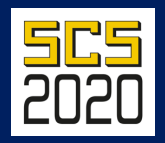

### WITAMY NA WIRTUALNEJ WYSPIE Witamy na konferencji SECURITY CASE STUDY 2020!

New User

Żeby uczestniczyć w konferencji SECURITY CASE STUDY 2020 pobierz platformę VirBELA na swój komputer i połącz się z innymi użytkownikami miasteczka konferencyjnego zawsze kiedy masz dostęp do sieci.

Pobierz

#### NAWIGOWANIE AWATARA – Jest kilka sposobów

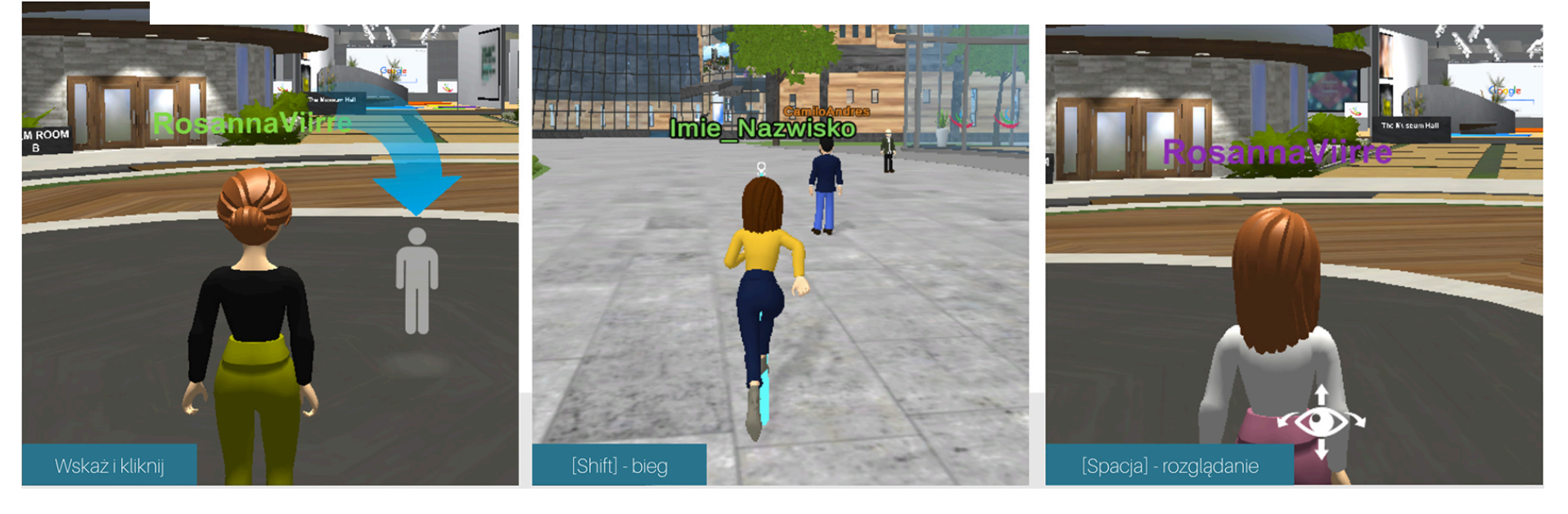

Najedź kursorem na miejsce, do którego ma przejść Awatar (pojawi się ikona osoby). Kliknij ten obszar lewym przyciskiem touchpada/ myszki. Nawiguj Awatara strzałkami na klawiaturze bądź klawiszami WASD (↑↓←→) Jeżeli podczas przemieszczania się Awatara wciśniesz i przytrzymasz klawisz Shift , Twój Awatar zacznie biec! Świetna zabawa! Naciskając klawisz **Spacja** i nawigując touchpadem/myszką **możesz rozejrzeć się dookoła siebie**. Ponowne naciśnięcie Spacji spowoduje wyłączenie tej możliwości.

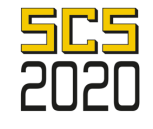

# **KOMUNIKACJA AWATARA**

#### **ROZMOWA PRZEZ MIKROFON**

Po otwarciu programu mikrofon jest wyciszony. Możesz go włączyć na 2 sposoby:

- Kliknij ikonę mikrofonu w lewym dolnym rogu
- lub "Naciśnij i mów" czyli włączyć mikrofon przytrzymując klawisz [1!]

## CZAT TEKSTOWY

Klawisz **Enter** uruchamia okno **czatu**. Możesz wysłać wiadomość lub plik do wszystkich osób w pomieszczeniu, bądź do wybranego użytkownika. **[Nazwa Użytkownika/Send Private Chat]** 

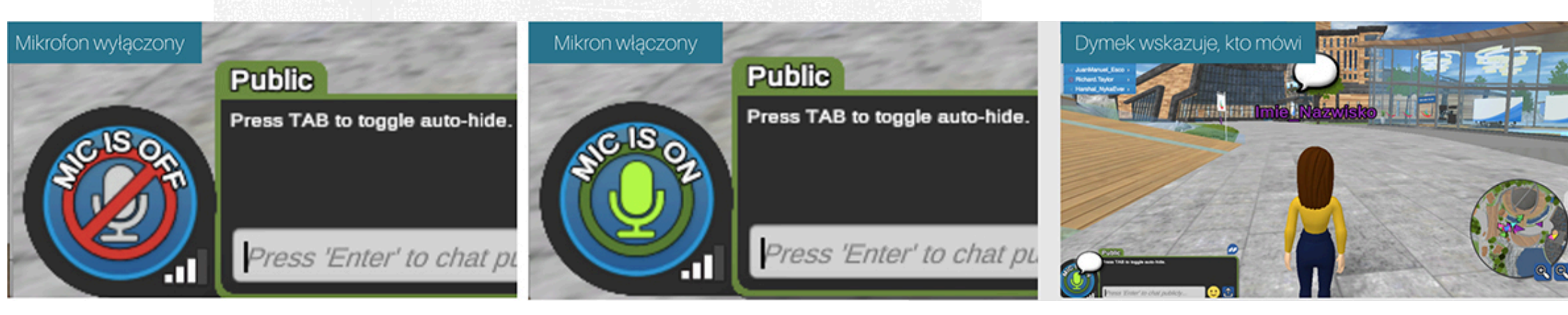

# **TELEPORTACJA**

Przycisk **GO TO** rozwija menu z dostępnymi miejscami, do których możesz natychmiastowo się teleportować. Wystarczy jedno kliknięcie!

| 9 USERS IN WORLD                                     | ۹       |                                  | USERS IN WOR                                             |
|------------------------------------------------------|---------|----------------------------------|----------------------------------------------------------|
| GO TO<br>Ø Imie Nazwisko                             | •       | Campus                           | <pre>@ Imie_Nazwisk</pre>                                |
| Ø JohnMacLeod                                        |         | Auditorium                       | <ul> <li>JohnMacLeod</li> <li>ElviraToba</li> </ul>      |
| <ul> <li>Ø ElviraToba</li> <li>Ø BoydWebb</li> </ul> |         | Board Room<br>Board Room - Small | Ø BoydWebb                                               |
| Ø RonDunagan                                         |         | Board Room Suite                 | <ul> <li>RonDunagan</li> <li>RickyRicardo</li> </ul>     |
| <ul> <li>Ø RickyRicardo</li> <li>Ø Quan</li> </ul>   |         | Classroom<br>Conference Hall     | Ø Quan                                                   |
| Fabricio.Sousa                                       |         | Demo >                           | <ul> <li>Pabricio.sousa</li> <li>HelenaZapata</li> </ul> |
| HelenaZapata                                         |         | Expo Hall<br>Invisible Path Game | the ball of the second                                   |
|                                                      | Sec. 2. | Office                           |                                                          |

| 5 USERS IN WORLD         | Q       |               |    |
|--------------------------|---------|---------------|----|
| USERS IN CAMPUS          |         |               |    |
| GO TO 🛛 🔬                |         |               |    |
| Imie_Nazwisko            |         | Profile       |    |
| Ø JohnMacLeod            |         | Change Avatar | 1  |
| Ø ElviraToba             |         | Set Away      |    |
| Ø BoydWebb               |         | View Avatar   |    |
| <br>🖉 RonDunagan         |         | Raise Hand    |    |
| RickyRicardo             |         | Cheer         | (F |
| 🖉 Quan                   | •       | Clap          | (F |
| Fabricio.Sousa           |         | Confused      | (F |
| Ø HelenaZapata           |         | Shake Hands   | (F |
| in a service instance in | the ste | Dance         | (F |
| and the second second    |         | Impatient     | (F |
|                          | 1       |               | 1  |

### EMOTIKONY / USTAWIENIA

Menu przy Twoim imieniu pozwala **edytować profil** (możesz dodać swoje zdjęcie, zmienić nazwę awatara, napisać kilka słów o sobie), wejść w stan uśpienia **[Set Away]** – idealne kiedy odchodzisz od komputera (inni widzą, że jesteś nieobecny i nie nawiązują rozmowy) czy zostawić notkę **[Sticky Note]** z informacją lub dobrym słowem dla innych.

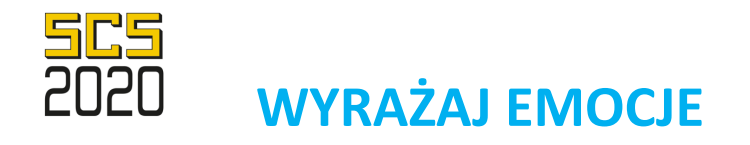

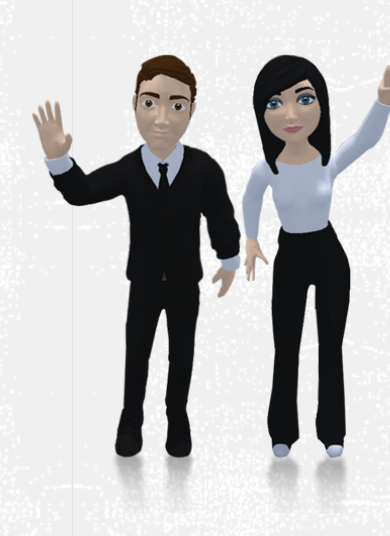

Wybierz emocję z **Menu** przy Twojej Nazwie lub użyj skrótów klawiszowych. **Wypróbuj te skróty, aby spontanicznie wchodzić w interakcje z innymi!** 

F1 [Wave] - machanie
F2 [Cheer] - wiwatowanie
F3 [Shake Hands] - uścisk dłoni
F4 [Clap] - oklaski
F5 [Thinking] - myślenie
F6 [Confused] - zmieszanie
F7 [Dance] - taniec
F8 [Impatient] - zniecierpliwienie

# **MOŻLIWOŚCI KONFIGURACJI**

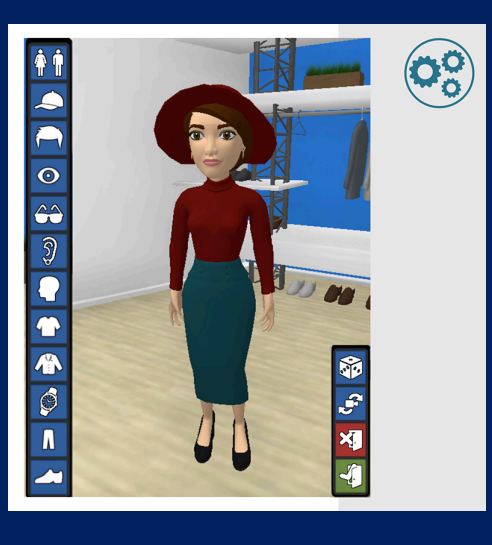

**Change Avatar** – przenosi do przebieralni, gdzie można zmienić wyglądać awatara (ikona zielonych drzwi zapisuje zmiany i teleportuje na Campus Główny).

# ZNAJDŹ ZNAJOMYCH

Find Users – wyświetla listę wszystkich dostępnych użytkowników z informacją w jakiej przestrzeni się znajdują. Po kliknięciu w nazwę użytkownika, po lewej stronie pojawia się menu z możliwością wyświetlenia profilu, wysłania prywatnej wiadomości i przejścia do niego.
Mic Settings - umożliwia zmianę ustawień mikrofonu i głośników z pozycji programu VirBELA.

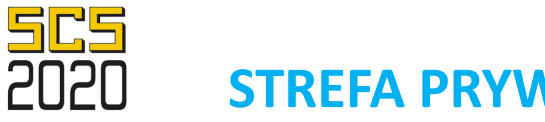

# **STREFA PRYWATNA**

Niebieska linia na podłodze oznacza strefę prywatną - miejsce, w którym można prowadzić negocjacje czy **poufne rozmowy**.

Nikt z zewnątrz nie będzie w stanie nic usłyszeć, jak również nie będzie słychać nikogo z przestrzeni publicznej.

O przebywaniu w strefie prywatnej informuje niebieski napis w prawym dolnym rogu oraz niebieski kolor dymka nad głową przemawiającego awatara.

W oknie czatu pojawia się niebieska zakładka z możliwością wysyłania prywatnych wiadomości, tylko do osób przebywających w tej przestrzeni. Wejście i wyjście ze strefy prywatnej sygnalizowane jest specialnym dźwiekiem.

#### You are in a Private Room

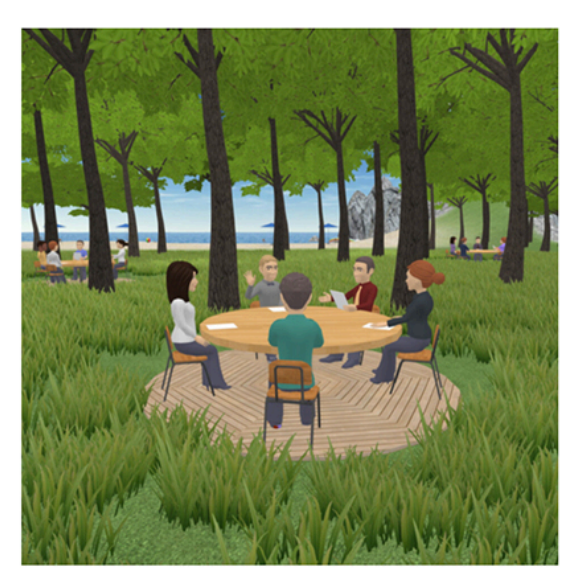

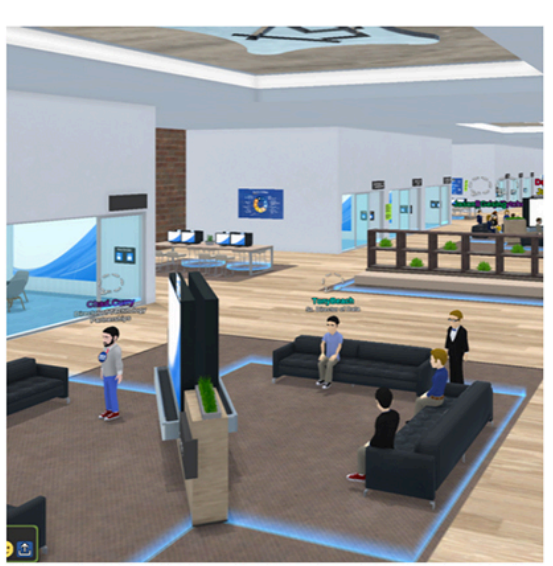

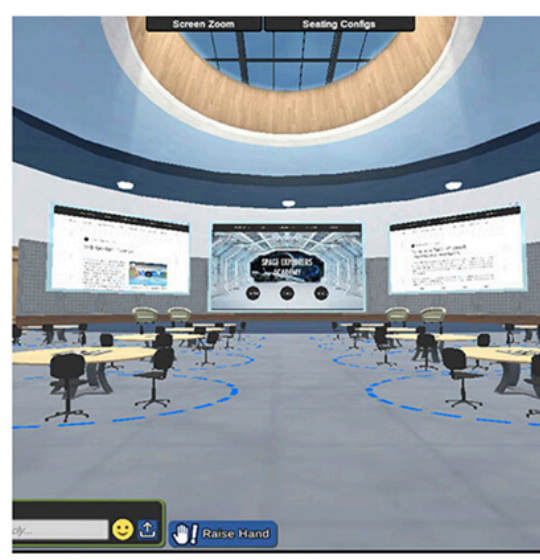

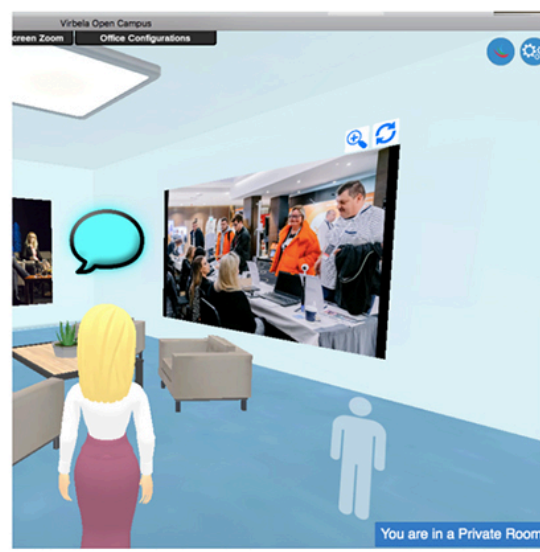

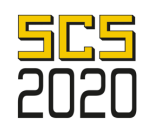

# JAK UCZESTNICZYĆ W KONFERENCJI?

Ð

Zmień widok za pomocą [Screen Zoom] znajdującego się na czarnym pasku, w górnej środkowej części ekranu.

Sprawdź, **czy mikrofon jest wyciszony** tak, aby nie zakłócać wystąpienia.

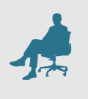

**Usiądź** na dowolnym pustym fotelu, klikając **[Clic to Sit].** 

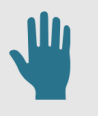

**Chcesz zadać pytanie?** podnieś rękę-**[Raise Hand]** i poczekaj, aż moderator udzieli Ci głosu.

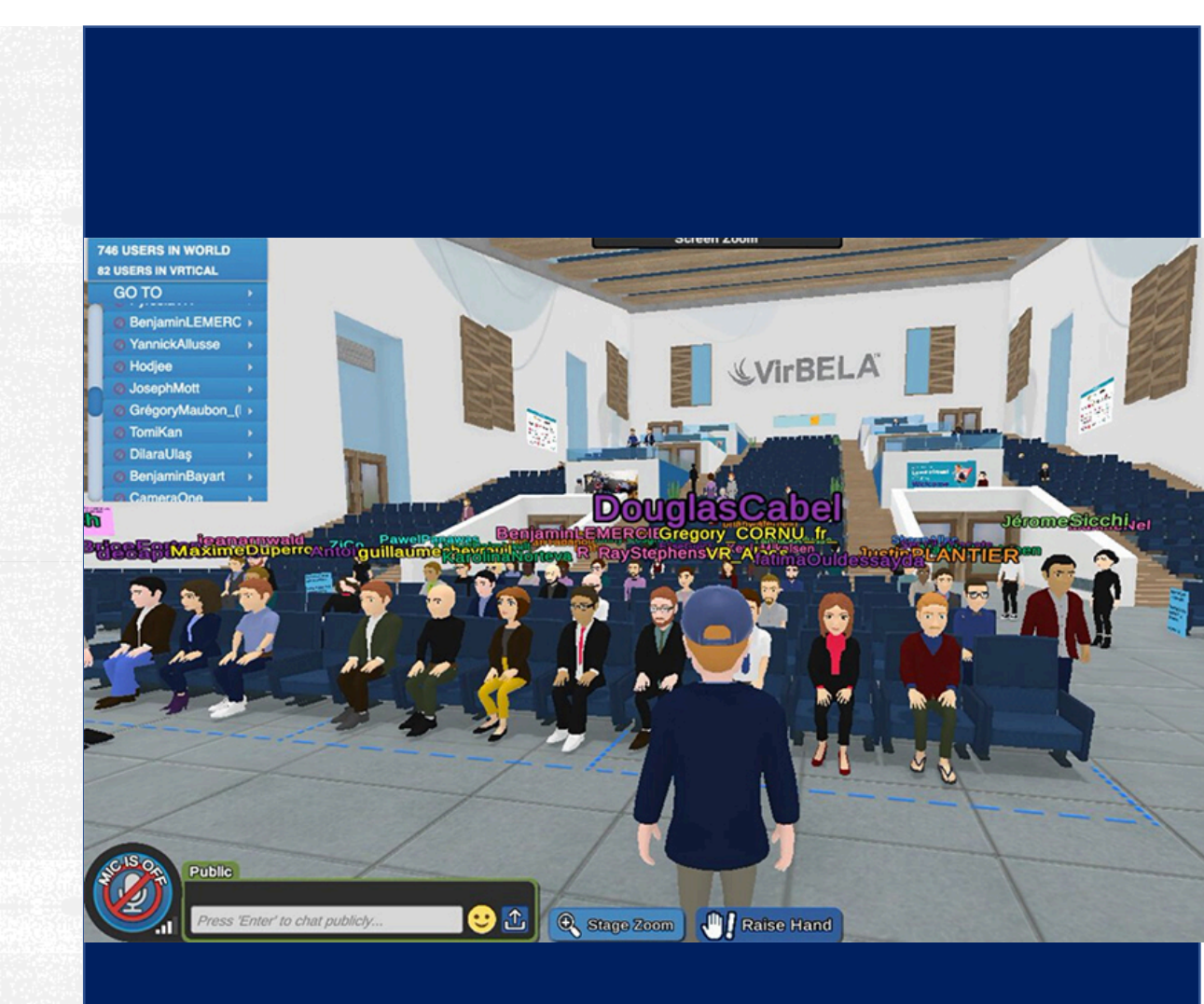

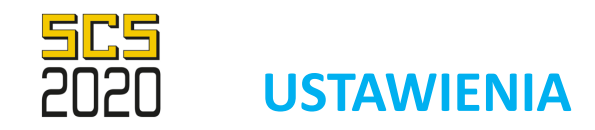

# Jeśli VirBELA działa wolno

- sprawdź szybkość internetu (zalecana prędkość to min. 6 mb/s)
- zamknij nieistotne programy na komputerze

 – z menu Konfiguracje (ikona kół zębatych w prawym górnym rogu) wybierz Preferences i przyspiesz działanie VirBELI kosztem uproszczenia grafiki (patrz ustawienia obok).

## **EKRANY PREZENTACYJNE**

Aby użyć ekranu, po prostu kliknij myszką w jego obrębie, a uruchomi się.

Pasek adresu URL pojawi się w prawym dolnym rogu ekranu. Używaj go jak zwykłej przeglądarki, aby odwiedzać różne strony internetowe.

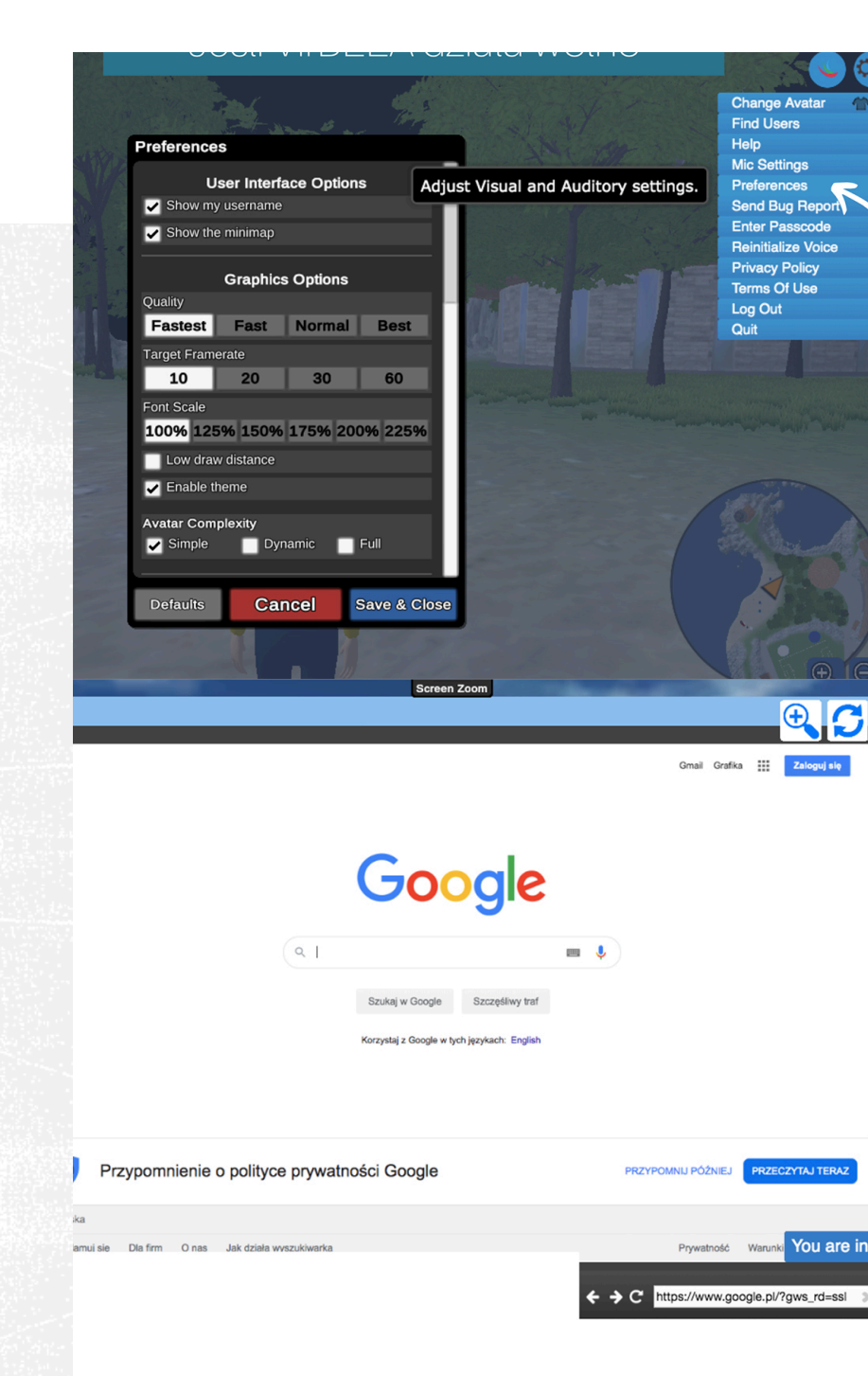

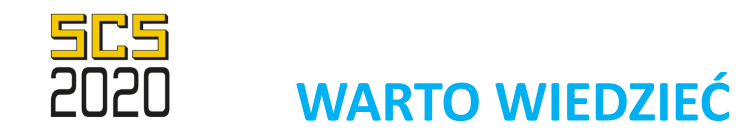

- 1. Jeśli nie możesz już iść do przodu, na przykład w wodzie, przejdź na bok, nieco dalej znajdziesz wyjście.
- 2. Jeśli nie słyszysz rozmówców, to dlatego, że jesteś zbyt daleko od nich bądź wszedłeś do prywatnej przestrzeni.
- 3. Jeśli chcesz znaleźć kogoś, kto jest w tym samym pomieszczeniu, kliknij jego nazwę w lewym górnym rogu, a następnie wybierz GO TO.
- 4. Nie wszystkie miejsca na wyspie są dostępne z menu GO TO. Wybierz się na spacer używając strzałek na klawiaturze i odkryj latarnię morską, boisko do piłki nożnej, plażę czy sale konferencyjne.

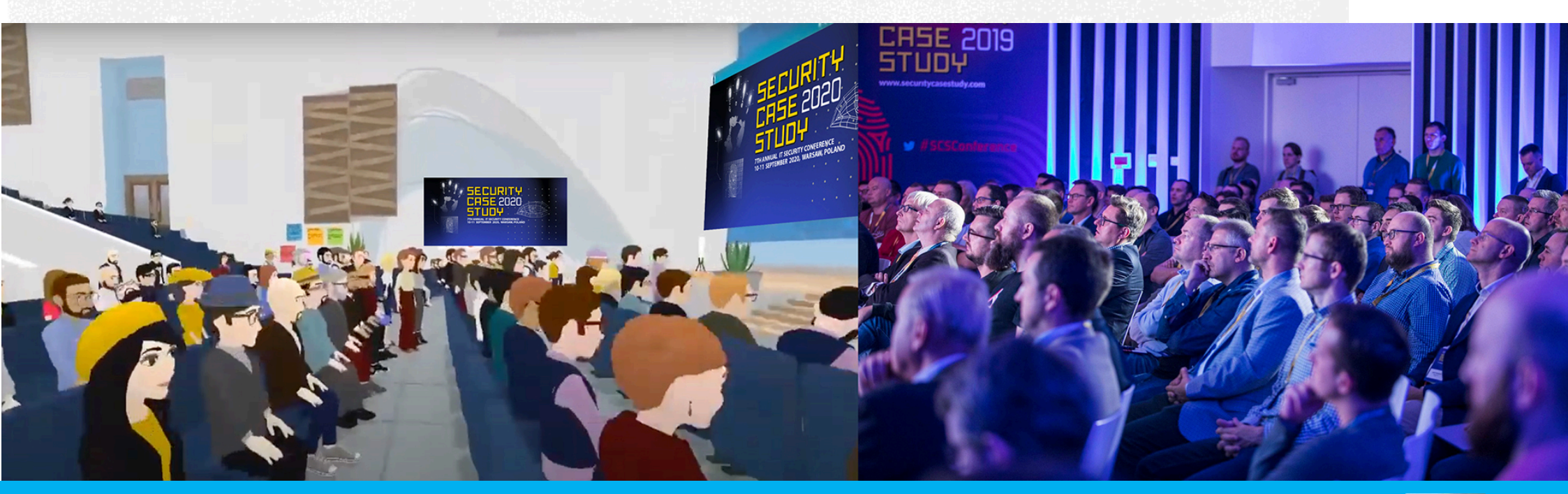

### DO ZOBACZENIA NA WIRTUALNEJ WYSPIE!

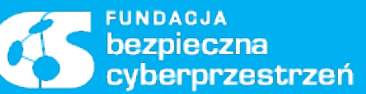

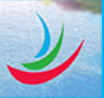